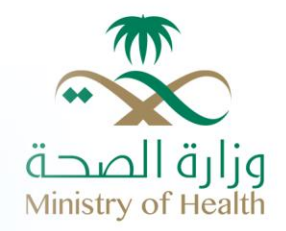

# البوابة الإلكترونية – وزارة الصحة

دليل المستخدم – برنامج ملف المستشفى

www.moh.gov.sa

## جدول المحتويات

| 3 | مقدمة.                                        | .1  |
|---|-----------------------------------------------|-----|
| 3 | الفئة المستهدفة                               | .2  |
| 3 | الدخول للبوابة الموحدة للخدمات الصحية.        | .3  |
| 5 | الدخول السريع لبرنامج ملف المستشفى الإلكتروني | 3,1 |
| 6 | معلومات ملف المستشفى                          | .4  |
| 7 | المعلومات الاساسية:                           | 4,1 |
| 8 | معلومات الاتصال                               | 4,2 |

## قائمة الرسومات البيانية

| 3 | رسم توضيحي1 :صفحة تسجيل الدخول                                                                             |
|---|----------------------------------------------------------------------------------------------------|
| 5 | رسم توضيحي2: الدخول السريع برنامج ملف المستشفى                                                             |
| 6 | رسم توضيحي3: إشاشة ملف المستشفى                                                                            |
| 8 | د ٢٠ ق. ب ٢٠ ٥٠ .<br>رسم توضيحي3 ·شاشة ملف المستشفى – معلو مات المستشفى                                    |
| 9 | رسم توضيحي5 :شاشة ملف المستشفى – معلومات مدير المستشفى ، معلومات المدير الطبي ، معلومات مدير التمريض ، الخ |

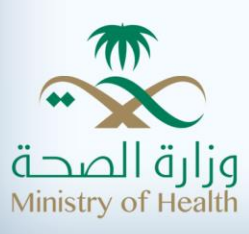

## 1. مقدمة

يهدف برنامج ملف المستشفى الإلكتروني إلى تمكين مدير المسشتفى من الدخول على ملف المستشفى الخاص به وإدخال وتحديث المعلومات حسب الحاجة. يوحد برنامج ملف المستشفى تحت البوابة الموحدة للخدمات الصحية الخاصة بوزارة الصحة.

## 2. الفئة المستهدفة

مستشفيات القطاع الخاص.

## 3. الدخول للبوابة الموحدة للخدمات الصحية

يستطيع المستخدم الدخول لبرنامج ملف المستشفى في البوابة الإلكترونية الموحدة للخدمات الصحية من خلال الرابط التالي:

#### /https://hsp.moh.gov.sa

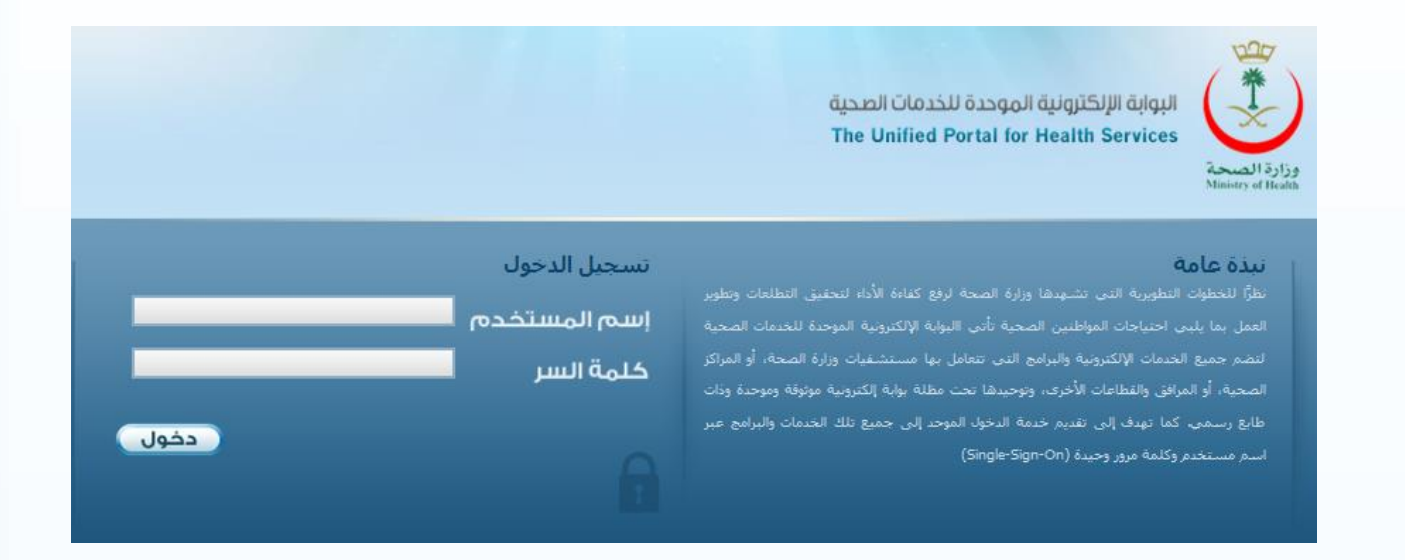

رسم توضيحي1 :صفحة تسجيل الدخول

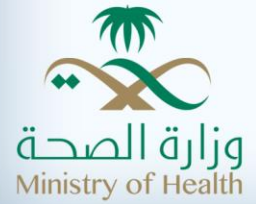

#### حقول الشاشة:

| وصف الحقل                                        | اسم الحقل    |
|--------------------------------------------------|--------------|
| يستخدم هذا الحقل لإدخال اسـم المسـتخدم الخاص بك. | اسم المستخدم |
| يستخدم هذا الحقل لإدخال كلمة المرور الخاص بك.    | كلمة المرور  |

جدول1:حقول صفحة تسجيل الدخول

## أزرار الشاشة:

| وصف الزر                           | اسم الزر |
|------------------------------------|----------|
| يستخدم هذا الزر للدخول إلى النظام. | دخول     |

جدول2:أزرار صفحة تسجيل الدخول

## للقيام بالدخول إلى النظام، الرجاء القيام بما يلي:

- قم بملء الحقول الأسـاسـية. انقر على زر "دخول". •

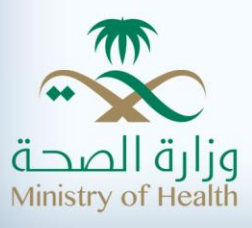

### 3,1 الدخول السريع لبرنامج ملف المستشفى الإلكتروني

بعد الدخول للبوابة الموحدة للخدمات الصحية ،يتيح النظام إمكانية عرض معلومات المستخدم الموضحة في الجزء الأيسر من الشاشة من اسم المستخدم والبريد الإلكتروني ورقم الهاتف ووقت أخر دخول للمستخدم . يمكن الدخول لبرنامج ملف المستشفى من قائمة البرامج الصحية الإلكترونية أو عن طريق الدخول السريع للبرامج في الصفحة الرئيسية.

| ده ۲433 تر مرد بالاول 1925 تر مرد بالاول 1925 تر مرد بالاول 1925 تر مرد بالول 1925 تر مرد بالول 1925 تر مرد بالول 1925 تر مرد بالد تر التكثير المرد بالانكثر في الولند :<br>مرد بالانكثر في الولند :<br>مرد بالانكثر في الولند :<br>مرد بالانكثر المرد الانكثر في 1435 1920 تر مرد بالانكثر المرد الانكثر المرد الانكثر المرد المرد المر                                                                                  | البوابة الإلكترونية الموددة للخدمات الصحية<br>The Unified Portal for Health Services وزارة الصحة<br>Ministry of Health                                                                                                    |
|----------------------------------------------------------------------------------------------------|----------------------------------------------------------------------------------------------------|
| للمعاديمة المعادي<br>المعادية المحسوم<br>المعادية المحسوم<br>المعادية المعادي<br>المعادية المعادي<br>المعاد المعادي<br>المعاد المعاد المعادي<br>المعاد المعاد المعادي<br>المعاد المعاد المعادي<br>المعاد المعادي<br>المعاد المعادي<br>المعاد المعادي<br>المعاد المعادي<br>المعاد المعادي<br>المعاد المعاد المعادي<br>المعاد المعاد المعادي<br>المعاد المعاد المعادي<br>المعاد المعاد المعادي<br>المعاد المعاد المعادي<br>المعاد المعاد المعادي<br>المعاد المعاد المعادي<br>المعاد المعاد المعادي<br>المعاد المعاد ال | الدول السريو للبرامج<br>الريسية<br>الاحول السريو للبرامج<br>الإعلانات<br>المعادة والدعم<br>المعادة والدعم<br>الميسيتشفيات<br>المعادة المصحة                                                                                       |
| ربط برنامج مؤشرات قياس أذاء المستشفيات الإلكتروس مع البوابة الإلكترونية الموحدة للغدمات الصحية<br>ربط البرنامج الإلكتروس للأخطاء الطبية الجسيمة بالبوابة الإلكترونية الموحدة للغدمات الصحية<br>ربط برنامج إدارة الأسرة الإلكتروس بالبوابة الإلكترونية الموحدة للغدمات الصحية                                                                                                    | امر (بوعلامات) المراجع المراجع المراجع المراجع المراجع المراجع المراجع المراجع المراجع المراجع المراجع المراجع<br>مراجع المراجع المراجع المراجع المراجع المراجع المراجع المراجع المراجع المراجع المراجع المراجع المراجع المراجع ا |
| المساعدة والدعم الفني                                                                                                    | جميع الحقوق محفوظة – وزارة الصحة – المملكة العربية السعودية © 2014<br>الرئيسية   الخدمات   بيذة عن البواية                                                                                                    |

رسم توضيحي2: الدخول السريع برنامج ملف المستشفى

للقيام بعرض برنامج ملف المستشفى، الرجاء القيام بما يلي:

 من الصفحة الرئيسية ، تحت قسم الدخول السريع للبرامج ، قم باختيار برنامج ملف المستشفى ثم اضغط ( الدخول للبرنامج)

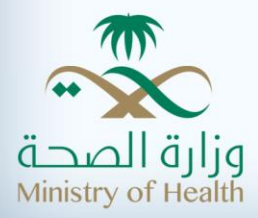

# 4. معلومات ملف المستشفى

من خلال هذة الشاشة يمكن استعراض الملف الخاص بالمستشفى بحيث يظهر اسم المستشفى وتاريخ اخر تعديل ، ويحتوي الملف على قسمين : • المعلومات الأساسية

- - معلومات الإتصال

|           | English                                            | 13                                 | 3 Jan 2014 -              | الخروج   12 ربيع الأول 1435 هـ       | مرحبا [VRS157 - مستشفى الحمادي ]   تسحيا  |  |
|-----------|----------------------------------------------------|------------------------------------|---------------------------|--------------------------------------|-------------------------------------------|--|
|           | ملف المستشفى الإلكتروني<br>HOSPITAL PROFILE SYSTEM | وزارة الصحة                        | <b>نرونية لو</b><br>مودية | البوابة الإلكة<br>الملكة العربية الس | وزارة الصحة<br>Ministry of Health         |  |
|           |                                                    |                                    | وني                       | ملف المستشقى الإلكتر                 |                                           |  |
|           |                                                    |                                    |                           | ملف المستشفى                         | ملف المستشغى الإلكتروني                   |  |
|           | اض                                                 | يامة للشؤون الصحية بمنطقة الريا    | المديرية الع              | المديرية                             | ٩ ملف المستشفى                            |  |
|           |                                                    | , الحمادي                          | مستشفى                    | المستشفى                             |                                           |  |
|           |                                                    | 09                                 | /12/2013                  | تاريخ أخر تعديل :                    |                                           |  |
|           |                                                    | سنة الإفتتاح *                     | مات الاتصال               | المعلومات الأساسية معلو              |                                           |  |
|           | اختر 💌                                             | حالة المبنى *                      |                           |                                      | الدعم الفني<br>Help Desk                  |  |
|           | 325                                                | السعة السريرية (أسرة<br>التنويم) * |                           |                                      |                                           |  |
|           |                                                    | الأسرة المؤقتة *                   |                           |                                      | دلیل المستخدم<br>User Manual              |  |
|           | مجموع أسرة التنويم و الأسرة المؤقنة                | الطاقة التشغيلية                   |                           |                                      | البوابة الإلكترونية الموحدة               |  |
|           | Lirowse                                            | مورة المستشفى                      |                           |                                      | The Unified Portal for<br>Health Services |  |
| حفظ إلغاء |                                                    |                                    |                           |                                      |                                           |  |
|           |                                                    |                                    |                           |                                      |                                           |  |
|           |                                                    | ئة العربية السعودية © 2014         | لصحة – المملك             | جميع الحقوق محفوظة – وزارة اا        |                                           |  |
|           |                                                    |                                    |                           |                                      |                                           |  |

رسم توضيحي3 :شاشة ملف المستشفى

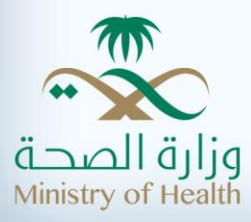

#### 4,1 المعلومات الاساسية:

من خلال هذا الجزء يقوم المستخدم بإدخال المعلومات الاساسية الخاصة بالمستشفى

## حقول الشاشة :

| وصف الحقل                                                      | اسم الحقل                     |
|----------------------------------------------------------------|-------------------------------|
| يستخدم هذا الحقل لإدخال سنة افتتاح المستشفى                    | سـنة الافتتاح                 |
| يستخدم هذا الحقل لتحديد حالة المبنى                            | حالة المبنى                   |
| يستخدم هذا الحقل لإدخال السعة السريرية                         | السعة السريرية – أسرة التنويم |
| يستخدم هذا الحقل لإدخال الأسرة المؤقتة                         | الأسرة المؤقتة                |
| يعرض هذا الحقل مجموع السعة السريرية والأسرة المؤقتة ويتم حسابه | الطاقة التشغيلية              |
| اتوماتكيا من النظام                                            |                               |
| يستخدم هذا الحقل لتحميل صورة المستشفى                          | صورة المستشفى                 |

جدول3:حقول المعلومات الاساسية لملف المستشفى

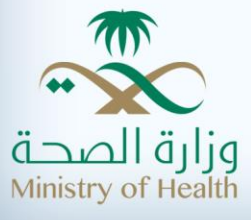

#### 4,2معلومات الاتصال

من خلال هذا الجزء يقوم المستخدم بإدخال معلومات الاتصال الخاصة بالمستشفى

وتشمل : معلومات المستشفى معلومات مدير المستشفى معلومات مديرة التمريض معلومات مدير إدارة المخاطر معلومات مدير المخاطر الدوائية معلومات مدير إدارة الإدارة الإكلينيكية معلومات مدير علاقات المرضى معلومات مدير إدارة الأسرة

#### حقول معلومات المستشفى :

|                                               | ملف المستشفى الإلكتر    | لف المستشفى الإلكتروني                                                          |  |  |
|-----------------------------------------------|-------------------------|---------------------------------------------------------------------------------|--|--|
| ملف المستشغى الإلكترونكِ                      | ملف المستثنقي           |                                                                                 |  |  |
| ۸ ملف المستشفى                                |                         |                                                                                 |  |  |
|                                               | المديرية                | المديرية العامة للشؤون الصحية بمنطقة الرياض                                     |  |  |
|                                               | المستشفى                | مستشفى الجمادي                                                                  |  |  |
|                                               | تاريخ أخر تعديل :       | 09/12/2013                                                                      |  |  |
|                                               | المعلومات الأساسية معلو | معلومات الانصال                                                                 |  |  |
|                                               | معلومات المستشغى        |                                                                                 |  |  |
| الدعم القني<br>Help Desk                      | اسم المستشغى            | مستشفى الحمادي                                                                  |  |  |
|                                               | المديرية                | المدبرية العامة للشؤون الصحية بمنطقة الرياض                                     |  |  |
| دلیل المستخدم<br>User Manual                  | رقم الهاتف *            | يجب ادخال رؤم الهائف مع رمز الدولة مكون من 13 رؤم و يبدأ ب 00966 ( مثال 00966 ( |  |  |
|                                               | البريد الإلكتروني *     |                                                                                 |  |  |
| البوابة الإلكترونية الموحدة<br>للخدمات الصحية | رقم الفاكس              |                                                                                 |  |  |
| Health Services                               | صندوق البريد            |                                                                                 |  |  |
|                                               | الرمز البريدي           |                                                                                 |  |  |

رسم توضيحي4 :شاشة ملف المستشفى – معلومات المستشفى

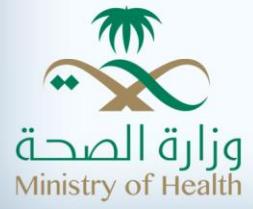

| وصف الحقل                                                 | اسم الحقل         |
|-----------------------------------------------------------|-------------------|
| يستخدم هذا الحقل لإدخال رقم الهاتف الخاص بالمستشفى        | رقم الهاتف        |
| يستخدم هذا الحقل لإدخال البريد الإلكتروني الخاص بالمستشفى | البريد الإلكتروني |
| يستخدم هذا الحقل لإدخال الفاكس الخاص بالمستشفى            | رقم الفاكس        |
| يستخدم هذا الحقل لإدخال صندوق بريد المستشفى               | صندوق البريد      |
| يستخدم هذا الحقل لإدخال الرمز البريدي الخاص بالمستشفى     | الرمز البريدي     |

جدول4:حقول معلومات المستشفى

#### حقول معلومات مدير المستشفى ، معلومات المدير الطبي ، معلومات مديرة التمريض ،الخ :

| مات مدیر المستشغی                                                    | Hospital Director - ,                                                                                                    |
|----------------------------------------------------------------------|----------------------------------------------------------------------------------------------------|
| سەر                                                                  |                                                                                                    |
| يد الإلكتروني                                                        |                                                                                                    |
| ر الهاتف                                                             | بحب ادخال رقم الهاتف مع رمز الدولة مكون من 13 رقم و بيداً ب 00966 ( مثال 00966xcccccc)                                                                                                    |
| ويلة                                                                 |                                                                                                    |
|                                                                      |                                                                                                    |
| ر الجوان                                                             | يجب ادخال رقم الجوال مع رمز الدولة مكون من 14 رقم و يبدأ ب 009665 (مثال 009685xxxxxxxx ) )                                                                                                    |
| ر الجوان<br>مات المدير الطبي - ٥٢                                    | یجب ادخال رقم الجوال مع رمز الدولة مکون من 14 رقم و پیدأ ب 009665 (مثال ۵۵۷۵۵۵ 🕲 )<br>Medical Directo                                                                                               |
| ر اليوان<br>مات المدير الطبي - ٥٢<br>سم                              | یجب ادخال رقم الجوال مع رمز الدولة مکون من 14 رقم و یبدأ ب 009665 (مثال ۵۵۷۵۵۵ کې )<br>Medical Directo                                                                                              |
| ر الغوان<br>مات المدير الطبي - ٥٢<br>سم<br>يد الإلكتروني             | يجب ادخال رقم الجوال مع رمز الدولة مكون من 14 رقم و يبدأ ب 009665 (مثال Medical Directo                                                                                                    |
| ر الغوان<br>مات المدير الطبي - ٥٢<br>سم<br>يد الإلكتروني<br>ر الهاتف | يجب ادخال رقم الجوال مع رمز الدولة مكون من 14 رقم و يبدأ ب 009665 (مثال Medical Directo (مثال Medical Directo                                                                                       |
| ر اليوان<br>مات المدير الطبي - ٥٢<br>يد الإلكتروني<br>ر الهاتف       | الجب ادخال رقم الجوال مع رمز الدولة مكون من 14 رقم و يبدأ ب 009665 (مثال Medical Directo<br>Medical Directo<br>يجب ادخال رقم الهاتف مع رمز الدولة مكون من 13 رقم و يبدأ ب 00966 (مثال 00966xxxxxx)) |

رسم توضيحي5 :شاشة ملف المستشفى – معلومات مدير المستشفى ، معلومات المدير الطبي ، معلومات مدير التمريض ، الخ

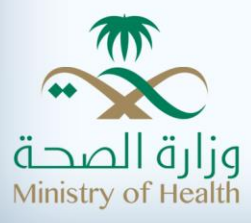

| وصف الحقل                                                      | اسم الحقل         |
|----------------------------------------------------------------|-------------------|
| يستخدم هذا الحقل لإدخال الاسم الخاص بمدير المستشفى             | الاسم             |
| يستخدم هذا الحقل لإدخال البريد الإلكتروني الخاص بمدير المستشفى | البريد الإلكتروني |
| يستخدم هذا الحقل لإدخال رقم الهاتف الخاص بمدير المستشفى        | رقم الهاتف        |
| يستخدم هذا الحقل لإدخال رقم التحويلة                           | تحويلة            |
| يستخدم هذا الحقل لإدخال رقم الجوال الخاص بمدير المستشفى        | رقم الجوال        |

جدول5:حقول معلومات مدير المستشـفي ،

للقيام بهذا إدخال أو تحديث معلومات المستشـفى، الرجاء القيام بما يلي: قم بملء الحقول الأسـاسـية وبعد ذلك أنقر على زر "حفظ"

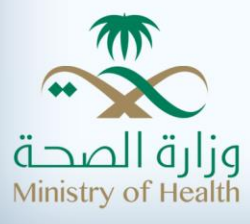